## Greenhouse Management Association, LLC New Homeowner Instructions

How to Register for the New Portal:

1. Go to https://ghm.cincwebaxis.com and click on "Register" at the top of the page.

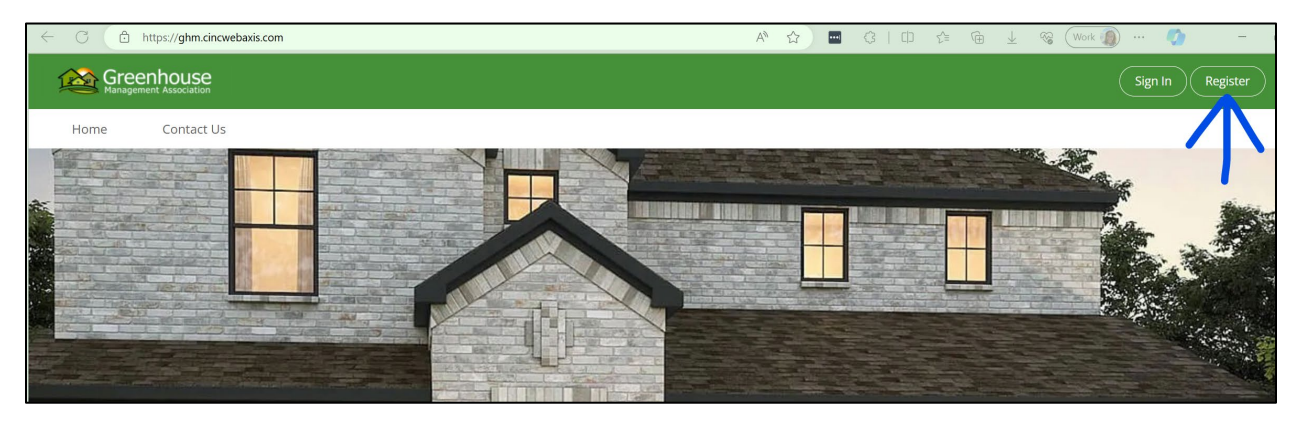

(Note: you can also reach this registration page from https://greenhousemgt.com.)

2. Enter your name and property address (required fields).

| - C 🗈 https://ghr                                        | m.cincwebaxis.com/cinc/register/                                                       |                                           | A* 🟠                            | ••• \$   D & • • ±                          | % 🛛 Work 🕼 … 🍼 🗧               |
|----------------------------------------------------------|----------------------------------------------------------------------------------------|-------------------------------------------|---------------------------------|---------------------------------------------|--------------------------------|
| Greenhous<br>Management Associa                          | Se                                                                                     |                                           |                                 |                                             | Sign In Register               |
| Home Conta                                               | act Us                                                                                 |                                           |                                 |                                             |                                |
| Login Registratio                                        | on                                                                                     |                                           |                                 |                                             |                                |
| To Register for Online Ac<br>registration verification w | cess, complete the below form and click Reg<br>vill not be occur before June 1, 2024.) | gister. Once your registration informatic | on has been verified, a link to | o set your password will be emailed to you. | (Please note that websites and |
|                                                          | for an internation of the                                                              |                                           |                                 |                                             |                                |
| Account Number:                                          | for verification only)                                                                 |                                           |                                 |                                             |                                |
| First Name:*                                             | Loca                                                                                   |                                           | Last Name*                      | Parry                                       |                                |
| Street Number:*                                          | 6841                                                                                   | •                                         | Street Name:*                   | Virginia                                    |                                |
| Address Line 2:                                          | 0041                                                                                   |                                           | City:*                          | McKinney                                    |                                |
| State:*                                                  | ту                                                                                     |                                           | Zip:*                           | 75071                                       |                                |
| Unit Number:                                             |                                                                                        |                                           |                                 |                                             |                                |
| Home Phone:                                              |                                                                                        |                                           | Work Phone:                     |                                             |                                |
| Mobile Phone:                                            |                                                                                        |                                           |                                 | ·_/                                         |                                |
|                                                          | *Indicates required field                                                              |                                           |                                 |                                             |                                |
|                                                          |                                                                                        |                                           |                                 |                                             |                                |

3. Enter your phone number(s) (optional).

|                           | Home Phone:   | () | Work Phone: | () |  |
|---------------------------|---------------|----|-------------|----|--|
|                           | Mobile Phone: | () |             |    |  |
| *Indicates required field |               |    |             |    |  |

4. Choose your privacy settings under "Directory Listing."

| Directory Listing - Do you want                                                                                                    | – Directory Listing - Do you want to be listed in the community online directory? |  |  |  |
|----------------------------------------------------------------------------------------------------|-----------------------------------------------------------------------------------|--|--|--|
| By selecting to display the information below, you are opting-in for it to be available for anyone in the community to see in the published directory on this website and on the mobile app. If you do not wish to share your information, do not check a box. |                                                                                   |  |  |  |
| Show / Opt-in:                                                                                                    |                                                                                   |  |  |  |
| Display Name:                                                                                                    |                                                                                   |  |  |  |
| Display Address:                                                                                                    |                                                                                   |  |  |  |
| Display Email Address:                                                                                                    |                                                                                   |  |  |  |
| Display Phone Number:                                                                                                    |                                                                                   |  |  |  |

## 5. Enter your email address (required).

| – Login Information –––––– |                                |
|----------------------------|--------------------------------|
| Email Address:*            | customercare@greenhousemgt.com |

## 6. Type the symbols you see in the image.

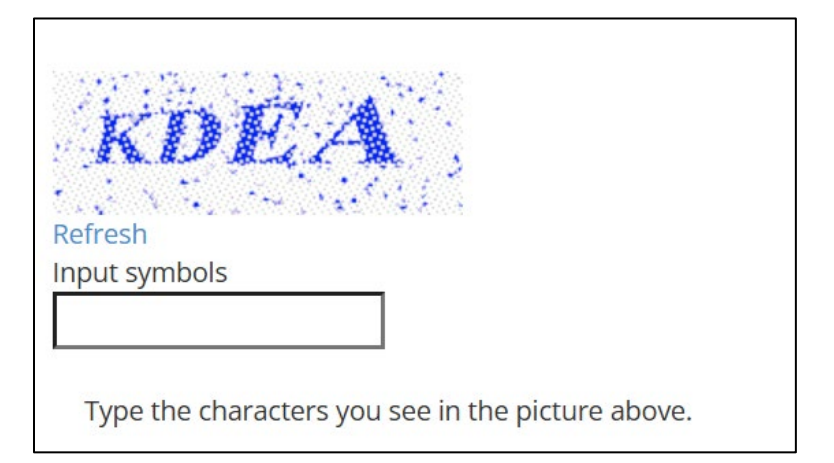

7. Click "Register" to complete your registration. You'll receive a confirmation email to set up your password within 24-48 hours.

| By clicking the <b>Register</b> button, you are authorizing the Association or its Management Company to use your email for any official electronic communications. |
|----------------------------------------------------------------------------------------------------|
| Register                                                                                                    |

A Quick Note on Account Balances:

- Charges from June 1st onwards will appear in the new portal.
- Previous unpaid charges and credits will be loaded into the new portal once the May financials are finalized. This could take a week or two. We appreciate your patience during this transition period.

How to Make a Payment

Please note that our payment processing vendor charges a fee to process payments made through the portal. There is a \$2.49 per transaction fee for eChecks and a 3.25% fee for Credit or Debit cards. You can avoid these fees by mailing a check yourself or using a Bill Pay service to send checks on your behalf. Most banks offer a Bill Pay service with no transaction fees.

If you choose to use a Bill Pay service, consider mailing time when choosing a target delivery date for the check. Please also remember to include your property address on the check. This will help us apply it to the correct account.

All checks should be made payable to [Association Name] and mailed to:

[Association Name] c/o Greenhouse Management Association PO Box 293510 Lewisville, TX 75029

To make a payment from the Portal:

1. From your Dashboard page, Click on "Make a Payment"

| <ul> <li>← C</li></ul>               | account/dashboard A 🏠 🖬<br>nk 📑 Independent Bank 🕼 b1BANK | 🔟 🔇   🖽 🕼 庙 🛓 🏀 🕢           | ork 🕡 … 🚺 —<br>C Vendor Portals | -<br>> |
|--------------------------------------|-----------------------------------------------------------|-----------------------------|---------------------------------|--------|
| Greenhouse<br>Management Association |                                                           |                             | Account #                       |        |
| 🚳 Dashboard 🛛 🔟 Make a Payr          | ment Account Info 📀                                       | Community Information       | Contact Us                      |        |
| Current Balance Toda<br>\$300.00     | ay Current Balance \$                                     | Violations<br>0             |                                 |        |
| Account Info >>                      | Make a payment                                            | See All >>                  |                                 |        |
| Work Orders<br>0                     | <u>&amp;</u>                                              | Architectural Requests<br>0 | 0-0                             |        |
| See All >>                           |                                                           | See All >>                  |                                 |        |

2. To pay by eCheck, Select the "Pay by eCheck" tab and Select your Bank Account Type from the drop-down menu.

| Choose Payment Method     |                       |  |
|---------------------------|-----------------------|--|
| Pay by eCheck             | Pay by Credit Card    |  |
| — Pay by eCheck ———       |                       |  |
| Balance Due Today         | \$300.00              |  |
| Balance Due Within 5 Days | \$300.00              |  |
| Amount*                   | 300.00                |  |
| Bank Account Type*        | Personal Checking     |  |
| Bank Routing Number*      |                       |  |
| Confirm Bank Routing Numb | er*                   |  |
| Bank Account Number*      |                       |  |
| Confirm Bank Account Numb | er*                   |  |
|                           | Submit eCheck Payment |  |
|                           |                       |  |

3. Enter your bank routing number and bank account number and click "Submit eCheck Payment".

| Choose Payment Method     |                       |  |  |  |
|---------------------------|-----------------------|--|--|--|
| Pay by eCheck             | Pay by Credit Card    |  |  |  |
| Pay by eCheck             |                       |  |  |  |
| Balance Due Today         | \$300.00              |  |  |  |
| Balance Due Within 5 Day: | \$300.00              |  |  |  |
| Amount*                   | 300.00                |  |  |  |
| Bank Account Type*        | Personal Checking     |  |  |  |
| Bank Routing Number*      |                       |  |  |  |
| Confirm Bank Routing Nur  | nber*                 |  |  |  |
| Bank Account Number*      |                       |  |  |  |
| Confirm Bank Account Nu   | mber*                 |  |  |  |
|                           | Submit eCheck Payment |  |  |  |
|                           |                       |  |  |  |

4. To pay by Credit Card, Select the "Pay by Credit Card" tab and Enter your Credit Card information.

| loose Payment M         | lethod             |          |  |
|-------------------------|--------------------|----------|--|
| Pay by eCheck           | Pay by Credit Card |          |  |
| Pay by Credit Card —    |                    |          |  |
| Balance Due Today       |                    | \$300.00 |  |
| Balance Due Within 5 Da | ys                 | \$300.00 |  |
| Amount*                 |                    | 300.00   |  |

5. To create a Recurring Payment, scroll to the bottom of the page and click on "New Recurring Payment".

| Recurring Payments                            |         |             |        |              |              |
|-----------------------------------------------|---------|-------------|--------|--------------|--------------|
| Below are the recurring payment for your own. |         |             |        |              |              |
| #                                             | Created | Payment Day | Amount | Payment Type | Last Payment |
|                                               |         |             |        |              |              |
| No data to display                            |         |             |        |              |              |

6. Choose the "Pay by eCheck" or "Pay by Credit Card" tab and fill in your bank account or credit card information.

| _ | New Recurring Payment                                   |                                  | × |
|---|---------------------------------------------------------|----------------------------------|---|
|   | Payment Info and Plan Finalize<br>Choose Payment Method | Confirmation                     |   |
|   | Pay by eCheck                                           | Pay by eCheck Pay by credit card |   |
| ľ | Amount:*                                                | \$300.00                         |   |
|   | Bank Account Type:*                                     | Personal Checking                |   |

7. Choose the payment frequency and the processing day (if monthly). Click "Submit Payment".

| New Recurring Payment          |                                           |                                              |
|--------------------------------|-------------------------------------------|----------------------------------------------|
| Payment Info and Plan Finalize | Confirmation                              |                                              |
| Bank Account Number:*          |                                           |                                              |
| Confirm Bank Account Number:*  |                                           |                                              |
| Recurring Details              |                                           |                                              |
| Frequency:                     | Monthly                                   | ~                                            |
| Processing Day Of Month:*      | 2                                         | ×                                            |
|                                | By choosing Monthly as the payment freque | ency, your payment schedule will not expire. |
|                                |                                           |                                              |
|                                | Submit eCheck Payment                     |                                              |
|                                |                                           |                                              |

If you have any questions or need assistance, please call (469) 215-5321 or email <u>customercare@greenhousemgt.com</u>. We will be happy to help!